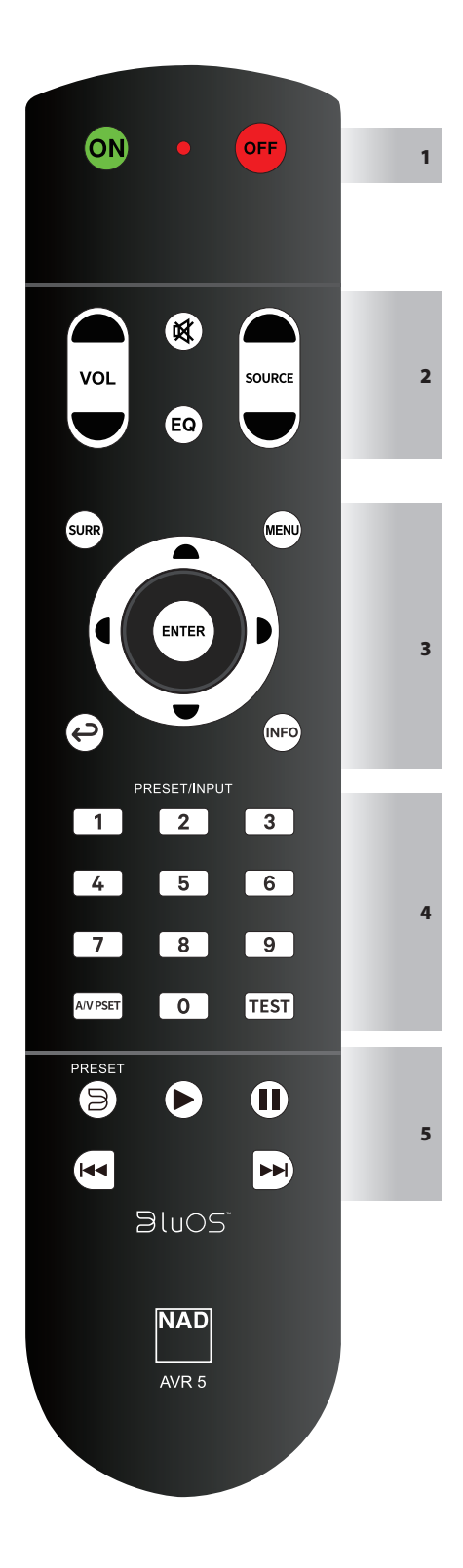

AVR 5 remote control handset handles the key functions of the T 758. It will operate up to a distance of 10 meters (straight line) and 6 meters ( $\pm$ 30 degrees). Alkaline batteries are recommended for maximum operating life. Two AA batteries should be fitted in the battery compartment at the rear of the Remote Control handset. When replacing batteries, check that they have been put in the right way round, as indicated on the base of the battery compartment.

# 1 ON/OFF

AVR 5 remote control has a separate ON and OFF button.

- Press ON button to switch from Standby mode to operating mode.
- Press OFF button to switch Standby mode.

## 2 VOL ▲/▼

Increase or decrease volume level

### EQ

• Toggle to select through saved Dirac filters or turn off Dirac.

### SOURCE ▲/▼

• Select through enabled Sources

### 🕅 (MUTE)

- Temporarily mute audio output or restore audio from mute mode
- MUTE mode is indicated by "Mute" shown in the front panel display.

#### 3 SURR

Select desired listening or surround mode

# Ç

• Return to previous menu or exit from the current menu

### MENU, ▶, ENTER

• Display MAIN MENU On-Screen-Display (OSD) by pressing any of the following buttons – MENU, ▶ or ENTER. MAIN MENU OSD will be displayed via the connected video output device (i.e., TV).

### **€/**▶/**▲**/**▼**, ENTER

- Select an item in a menu by going left or right [4/b], up or down [-/] and pressing ENTER to confirm a selection.
- Pressing [4] will also return the user to the previous menu or exit from a particular menu.

#### INFO

• Toggle to show in the front panel display current Source's supplied information.

#### **4 INPUT SELECTOR**

Press "1" (as in INPUT 1) up to "9" to recall or select an assigned input. One can
assign any connected input or source to "1" (INPUT 1) and so on.

#### A/V PSET

- Recall or select a stored A/V Preset number by pressing A/V PSET and then the numeric key corresponding to the desired A/V Preset number.
- An A/V Preset can be configured via the A/V Preset menu.

#### TEST

 Initiate Speaker Test mode while at the Speaker Levels section of the Speaker Setup menu.

### $5 \supseteq PRESET$

- Recall or select a stored BluOS Preset number by pressing  $\Im$  PRESET and then the numeric key corresponding to the desired BluOS Preset number.
- A BluOS Preset can be configured via the BluOS App.

### 6 ▶ || |◀◀/▶▶|

Start or pause playback
 Go to the next song/file
 Go to the beginning or previous song/file
 Pause playback (applicable only to compatible devices)

### ALTERNATE IR CHANNEL

The T 758 has the capability to operate via Alternate IR channel. This is practically useful if you have two NAD products that can be operated by similar remote control commands. With alternate IR Channel, two different NAD products can be controlled independently in the same zone by setting each one to a different IR channel.

# IR CHANNEL ASSIGNMENT

The T 758 and the AVR 5 remote control must be set to the same channel.

### To change the Main Zone IR Channel on the T 758

• Press and hold SOURCE **C** and then toggle front panel STANDBY button to select desired IR Channel – the front panel display will show "IR Channel 1" or "IR Channel 0". The default IR Channel is "IR Channel 0".

# To change the IR Channel on the AVR 5 remote control

• Press and hold together ON button and numerical button (for example "1") for around 3 seconds or until the LED indicator starts to flash red. Release hold of ON and numeric button (1) after the LED indicator flashes 3 times. AVR 5 is successfully set to IR Channel 1.